一、首次憑證申請

1.點選「外匯申報憑證管理」。

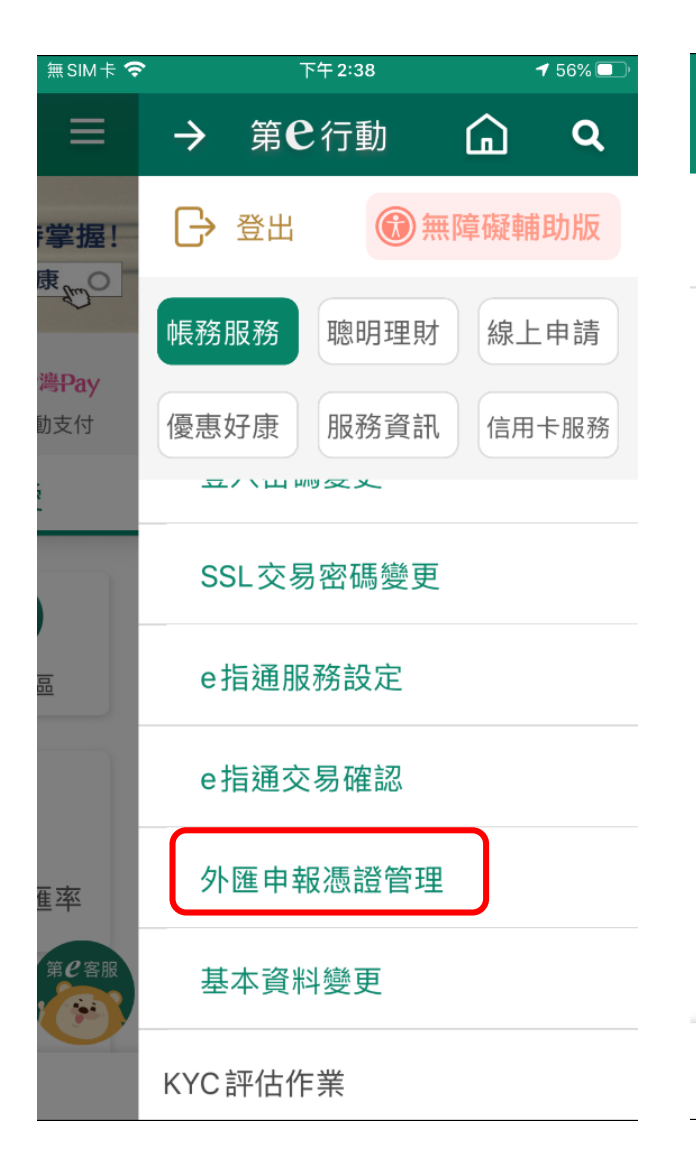

### 第e行動外匯申報憑證操作流程

2.申請憑證

| ≣SIM † 🗢                                                                                                    | 下午 2:38                                                                                                    | <b>1</b> 56% 🔲 '                                                                                                    |
|----------------------------------------------------------------------------------------------------|----------------------------------------------------------------------------------------------------|----------------------------------------------------------------------------------------------------|
| <u>ل</u>                                                                                                    | 外匯申報憑證管理                                                                                                    |                                                                                                    |
| 憑證狀態                                                                                                    | 尚未申詞                                                                                                    | 請憑證                                                                                                    |
| 注1.電精制度<br>1.電子<br>1.電<br>計<br>一<br>一<br>一<br>二<br>二<br>二<br>二<br>二<br>二<br>二<br>二<br>二<br>二<br>二<br>二<br>二<br>二<br>二<br>二 | 費用依本行訂定之收<br>(限年滿18歲(含)本國<br>(限年滿18歲(含)本國<br>(含)之自然人申辦<br>(係提供憑證所有人本,<br>(合預約)、外幣<br>(合預約)、外幣<br>(合預約)、外幣<br>(合預約)、外幣<br>(合預約)、外幣<br>(合預約)、外幣<br>(合預約)、外幣<br>(合預約)、外幣<br>(合預約)、<br>(<br>(<br>)<br>(<br>)<br>(<br>)<br>)<br>四<br>一<br>日<br>所<br>有<br>電<br>子<br>化<br>交<br>長<br>(<br>)<br>超<br>過<br>等<br>值<br>新<br>臺<br>幣<br>50<br>(<br>)<br>二<br>(<br>)<br>二<br>(<br>)<br>(<br>)<br>)<br>(<br>)<br>(<br>)<br>(<br>)<br>(<br>)<br>)<br>(<br>)<br>(<br>)<br>)<br>(<br>)<br>(<br>)<br>)<br>(<br>)<br>(<br>)<br>)<br>(<br>)<br>(<br>)<br>)<br>(<br>)<br>(<br>)<br>)<br>(<br>)<br>)<br>(<br>)<br>)<br>(<br>)<br>)<br>(<br>)<br>)<br>(<br>)<br>)<br>(<br>)<br>)<br>(<br>)<br>)<br>(<br>)<br>)<br>(<br>)<br>(<br>)<br>)<br>(<br>)<br>)<br>(<br>)<br>)<br>(<br>)<br>)<br>(<br>)<br>)<br>)<br>(<br>)<br>(<br>)<br>)<br>)<br>(<br>)<br>)<br>)<br>(<br>)<br>)<br>)<br>(<br>)<br>)<br>)<br>(<br>)<br>)<br>)<br>(<br>)<br>)<br>)<br>)<br>(<br>)<br>)<br>)<br>)<br>)<br>(<br>)<br>)<br>)<br>(<br>)<br>)<br>)<br>)<br>)<br>(<br>)<br>)<br>)<br>(<br>)<br>)<br>)<br>)<br>)<br>)<br>)<br>)<br>(<br>)<br>)<br>)<br>)<br>)<br>)<br>)<br>)<br>)<br>)<br>)<br>)<br>) | 費標準向<br>或。人<br>多<br>話<br>留<br>。<br>於<br>幣<br>購<br>臨<br>(<br>合<br>時<br>)<br>(<br>高<br>時<br>)<br>(<br>高<br>時<br>)<br>(<br>高<br>) |

3.勾選「申請人已瞭解並同意....」, 點選下一步

| 無 SIM 卡 🗢 | 下午 2:56  | <b>1</b> 38% 🔲 |
|-----------|----------|----------------|
| ←         | 外匯申報憑證管理 | ≡              |

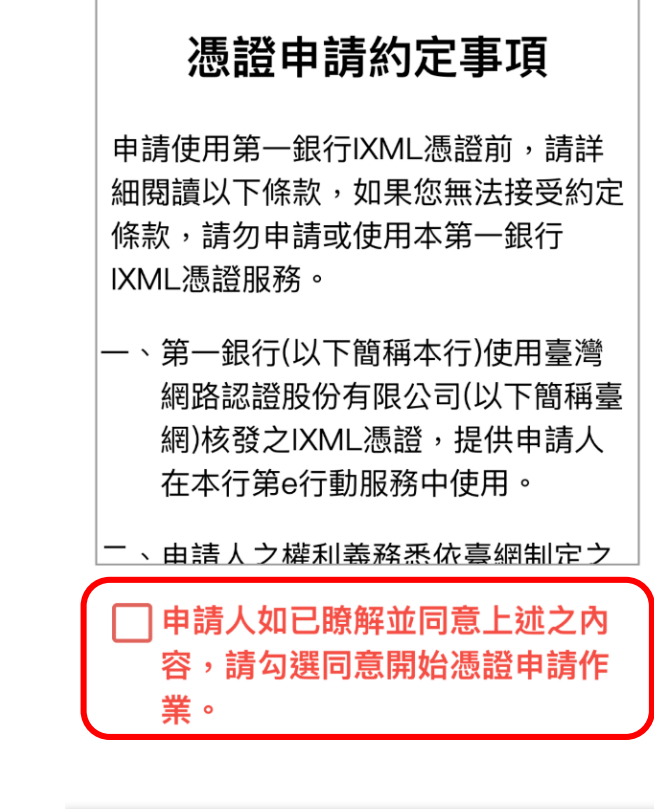

申請憑證

取消

下一步

4.選取「憑證扣繳帳戶」,輸入並確認8位 數字憑證密碼。 5. 以SSL密碼或e指通確認交易,確認送 出後將連動扣收費用。 6.憑證申請完成。

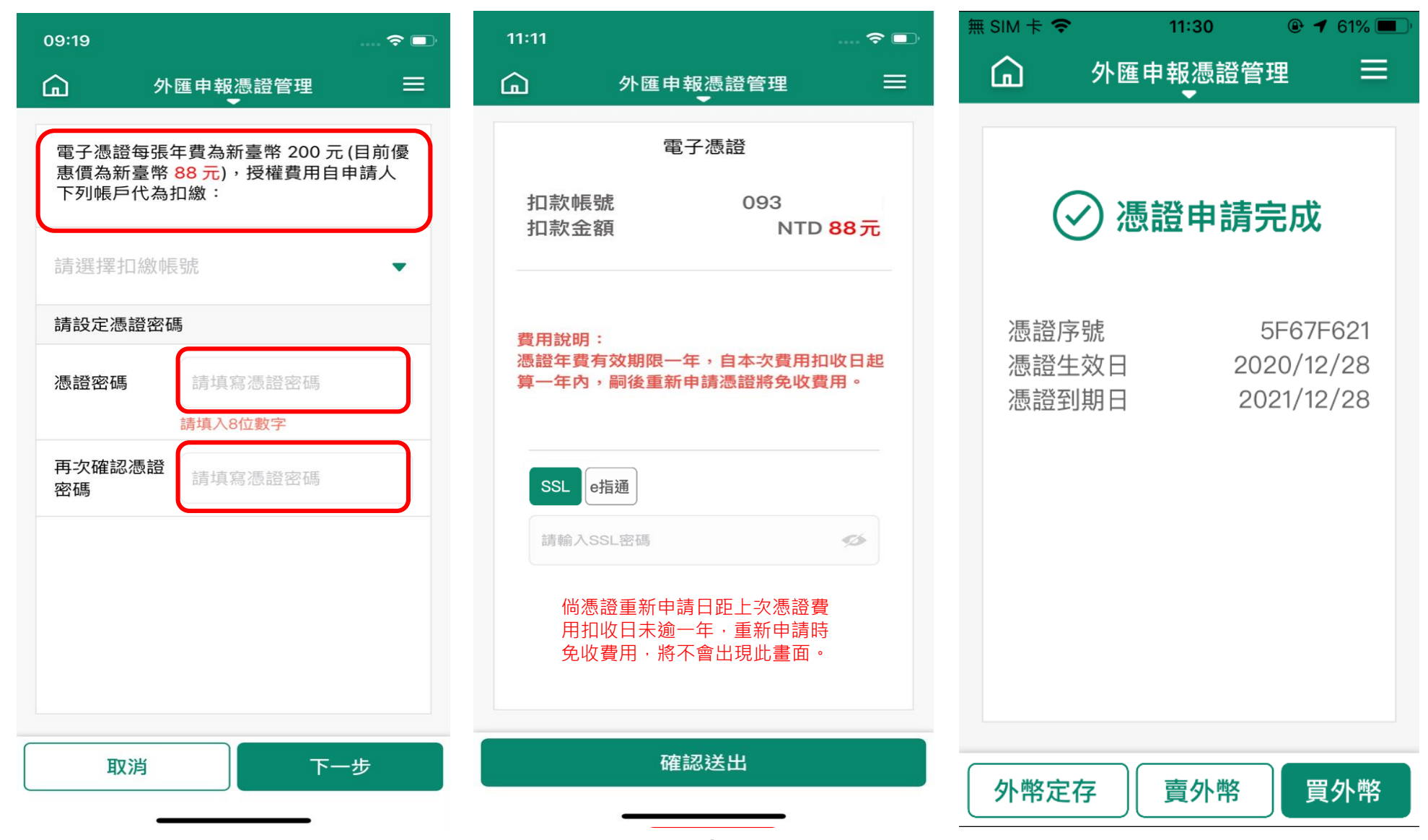

# 二、憑證有效期內重新申請

1.點選「外匯申報憑證管理」。

2.點選「申請憑證」,重新申 請憑證。 3.以SSL密碼或e指通確認交易, 確認送出後將連動扣收費用。 4.憑證申請完成。

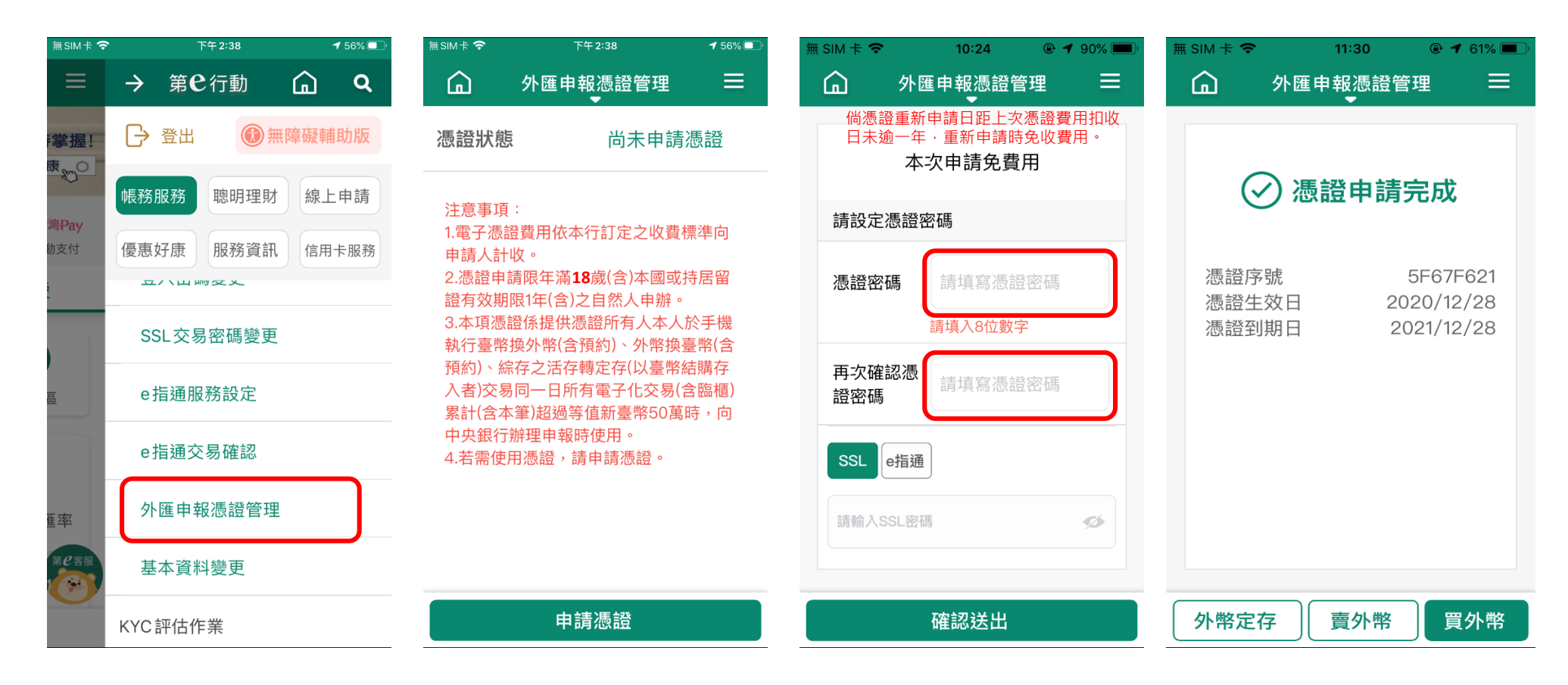

#### 三、憑證密碼變更

1.點選「外匯申報憑證管理」。 2.點選「變更憑證密碼」。

3.輸入8位數字「原密碼」及「新 設密碼」,並「再次確認憑證密 碼」後執行下一步。 4.密碼變更完成。

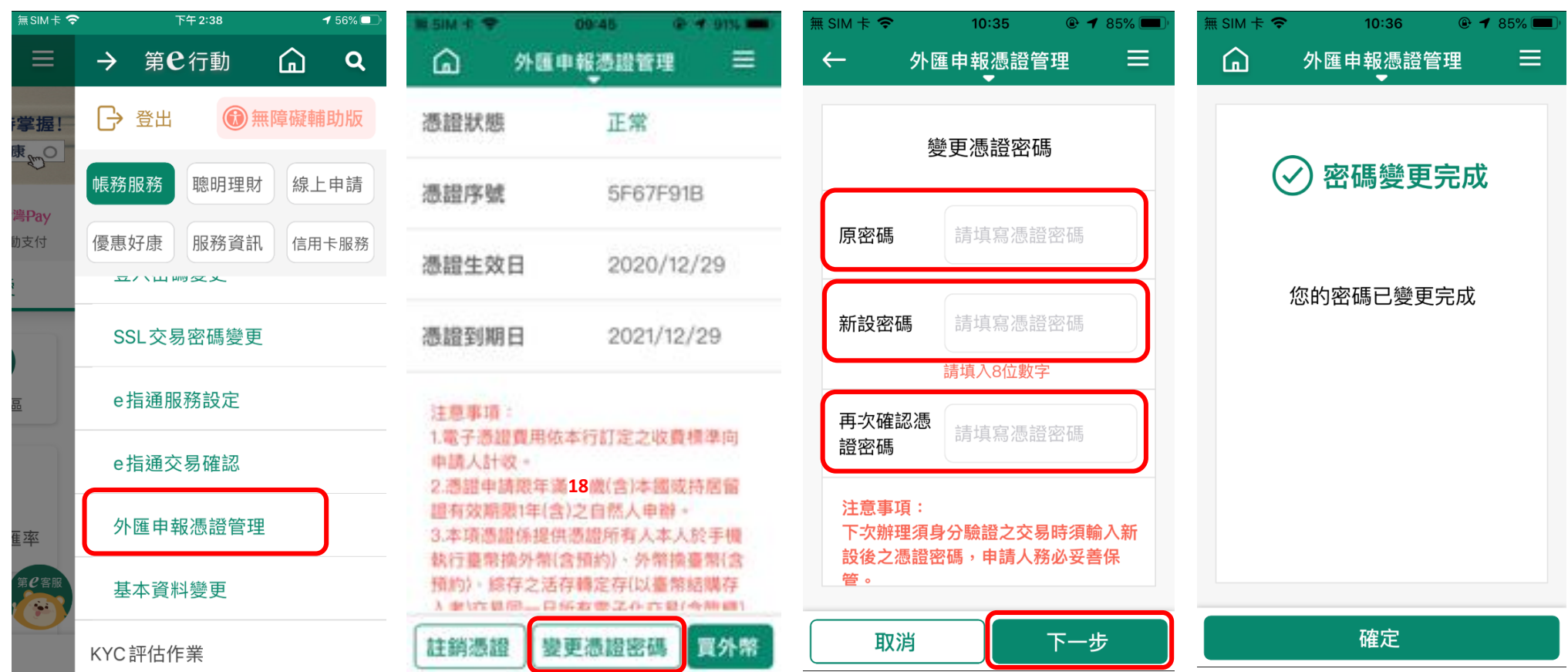

#### 四、憑證密碼錯誤

1.基於安全控管,憑證密碼連續 五次輸入錯誤,將同時註銷憑證

2.點選「申請憑證」,重新申請 憑證。

3. 輸入並確認8位數憑證密碼, 再以SSL或e指通確認交易。

4.憑證申請完成。

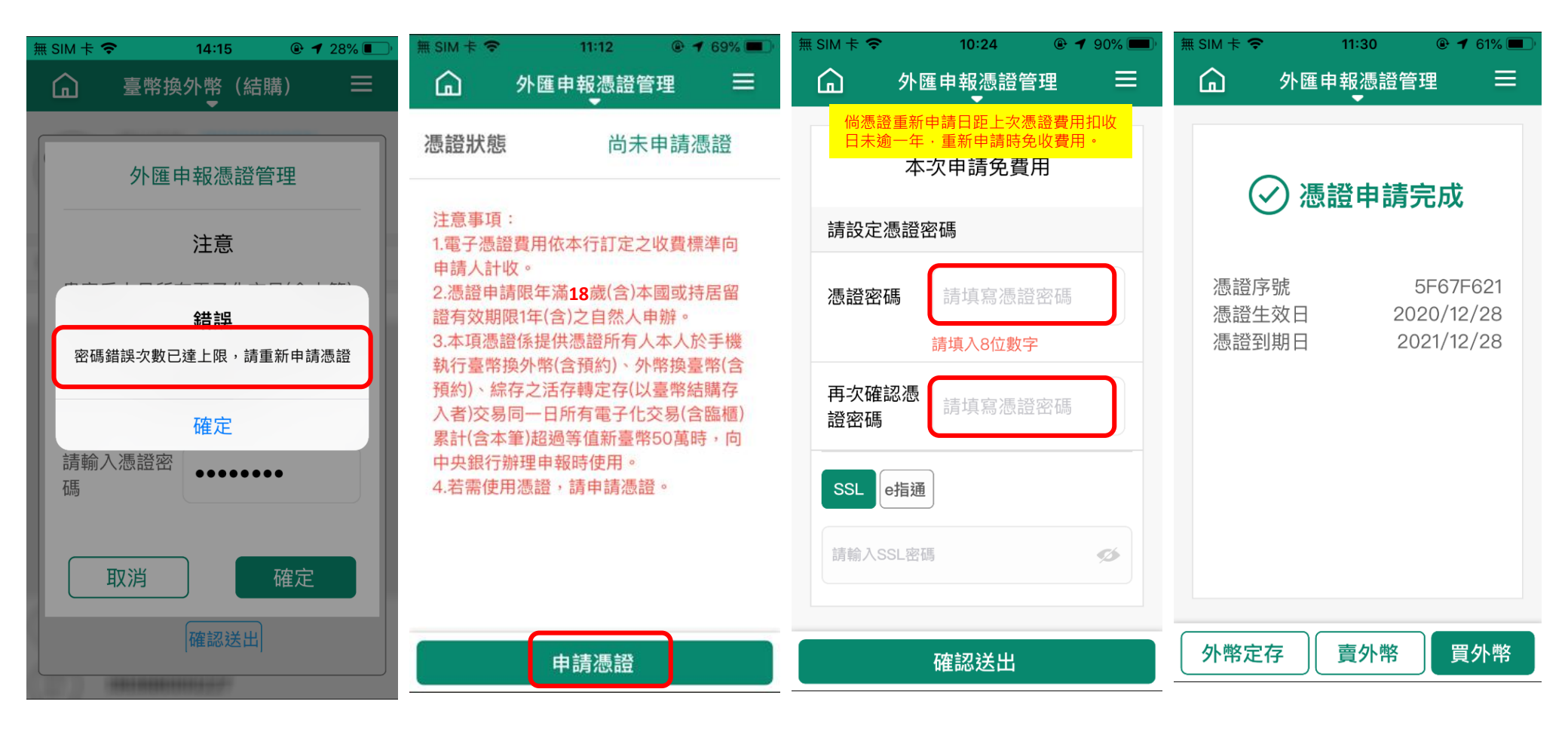

#### 五、憑證註銷

1.點選「外匯申報憑證管理」。 2.點選「註銷憑證」。

3.確認註銷請勾選「申請人如已 瞭解並同意……」後,以SSL密碼 或e指通執行交易。

#### 4.憑證註銷完成。

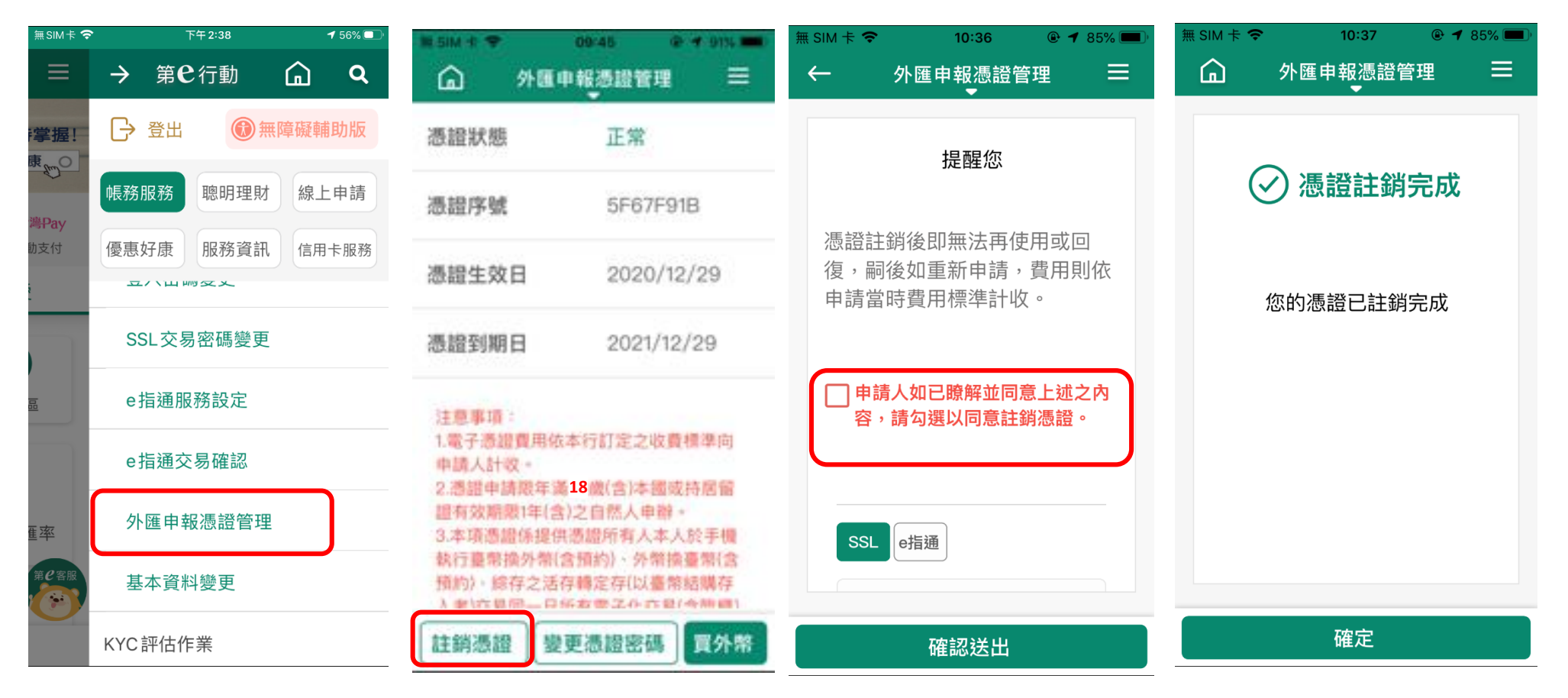